# PLISM ARA 를 통한 인보이스 결제 방법 가이드 라인

#### 1. e-Trans 3.0 에서 <mark>인보이스 신청</mark> - 예시: 반납지 변경을 위해서는 수입 PLISM>수입컨일괄처리 또는 수입공컨반납 메뉴 접속

|          | rans <sup>3.0</sup> | 드라이빙 |
|----------|---------------------|------|
| Q, 메뉴를 ? | 검색하세요.              |      |
| 수입컨 위    | 일괄처리                |      |
| 51       | 온송오더내역              |      |
| 자기       | 나운송 등록요청            |      |
| 컨        | 테이너 반출예약            |      |
|          | CY상하차예약(수입)         |      |
|          | 수입컨반출               |      |
|          | 수입공컨반납              |      |
|          | 셔틀이송(수입)            |      |
|          |                     |      |
|          |                     |      |
|          |                     |      |
|          |                     |      |
|          |                     |      |
|          |                     |      |

#### 2. 인보이스 내역관리 메뉴로 이동- 수입컨일괄처리에서 이동하기 선사 / 컨테이너 번호 입력 > 조회 > 입금요청/미납 클릭 또는 부가서비스> 내역관리> 인보이스 내역관리에서 인보이스 조회

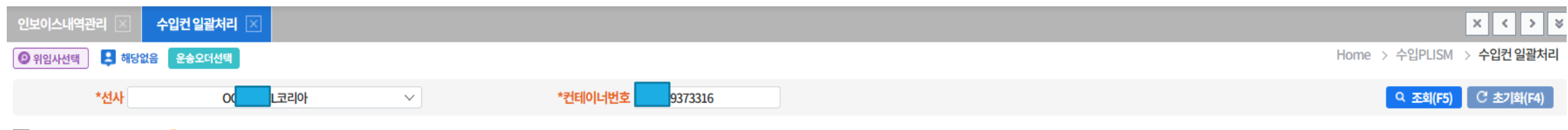

#### B/L 현황 Total 1 건 1 B/L 번호 선택하여 진행상태 확인바랍니다.

| No | 선사  | POD   | 개항 | B/L No     | ETA        | MRN-MSN      | 모선명      | D/O 발급 |
|----|-----|-------|----|------------|------------|--------------|----------|--------|
| 1  | OOL | KRPUS | N  | 8892668350 | 2022-12-25 | 22 0611-4029 | AKA BHUM | N      |

| 입항/양하                                | D/O 발급 | 자가운송등록요청                        | <u>반출기한 연장</u> | 컨테이너반출예약 | <u>CY상차예약</u> | 컨반출 | <u>반납기한 연장</u> | <u>CY하차예약</u> | 공컨반납                            |
|--------------------------------------|--------|---------------------------------|----------------|----------|---------------|-----|----------------|---------------|---------------------------------|
| 입향<br>2022-12-25<br>양하<br>2022-12-25 | 미발급    | <mark>등록승인</mark><br>2018-08-21 | 선사미사용          | 비대상      | 비대상           | 미전송 | 선사미사용          | 비대상           | 반납지 변경 입금요청<br>2023-03-08 16:34 |

#### > 공컨반납 B/L 정보

| 선사      | OC CL코리아)                  | 화물관리번호 | 22 06114029 | 양하항   | KRPUS (부산) | 위치    |               |                      |
|---------|----------------------------|--------|-------------|-------|------------|-------|---------------|----------------------|
| 반출일시    |                            | 반납기한   | 2023-03-08  | 반납예정일 | 2023-03-08 | 반납예정지 |               |                      |
| 현재상태    | [반입가능]반납지로 COPINO 전송후 반입처리 |        |             |       |            |       |               |                      |
| > 반납지현황 | Total 1 건                  |        |             |       |            | 타선사   | 전환반납 DET 연장신청 | 방 반납지 변경신청 COPINO 전송 |
|         |                            |        |             |       |            |       |               |                      |

| 선사 | B/L No    | 컨번호             | 컨규격  | 반납지        | 담당자 | 연락처 | DET연장 |    | 바납             | 지변경 |    | COPINO  |
|----|-----------|-----------------|------|------------|-----|-----|-------|----|----------------|-----|----|---------|
| L  | 892668350 | <u>U9373316</u> | 44GP | 신선대컨테이너터미널 |     |     | 선사미사용 | 신청 | <u>입금요청/미납</u> | 재신청 | 전송 | 타선사전환반납 |

#### 입금요청/미납 클릭 시 자동으로 인보이스내역관리 탭으로 이동됨

### 3. 인보이스내역관리에서 결제 클릭 – 인보이스 내역관리에서 조회

.

| 수입컨 일괄처리 🗵 인보이스내역관리 🗵 |                  |                  |            |             |            |               |            |            |             |                          |          | ×               | < > ¥  |    |
|-----------------------|------------------|------------------|------------|-------------|------------|---------------|------------|------------|-------------|--------------------------|----------|-----------------|--------|----|
|                       |                  |                  |            |             |            |               |            |            | Hom         | e > 부 <mark>가서</mark> 비소 | 스 > 인보이스 | 관리 > <b>인보이</b> | 스내역관리  |    |
| *선사 이 그리아 ~           | 요청일 > 2023-03-02 | 🟥 2023-03-08 📋 🔍 | 오늘 2주일     | 컨테이너빈       | 년호 975544  | ō             |            |            |             |                          |          |                 |        |    |
| B/L No ∨ OO 2668350   | Invoice No       |                  |            | Invoice 요청입 | 넓체         |               |            |            |             |                          |          |                 |        |    |
| 상태 전체 🗸               | 구분 DOC           | ✓ 수출입            | 수입 🗸       | 요청격         | 두체 전체      | $\checkmark$  |            |            |             |                          |          | ٩               | 조희(F5) |    |
| > 건수 Total 1 건        |                  |                  |            |             |            |               |            |            | INVOICE NO를 | 클릭하시면 출력                 | 가능합니다.   | 취소 🗙            | 엑셀다운로드 |    |
| No 📕 선사 수출입 구분        | 공급자 요청주체         | 상태 B/L No        | Booking No | Cntr Qty    | Invoice No | 선사 Invoice No | 요청일        | 발급일        | 승인일         | 적용환율                     | 금액       | 결제상태            | 처리     |    |
| 1 🗌 🗖 L 수입 DOC        | L 운송사            | 입금요청 00 66       | 3350       | 1           | N382OR8    | 확인            | 2023-03-08 | 2023-03-08 |             | 0                        | 70,000   | 미납              | 결제     | 클릭 |

|  | Tota | l: | 1 | 건 | 10 | $\sim$ |
|--|------|----|---|---|----|--------|
|--|------|----|---|---|----|--------|

| « ( | 1 | » |
|-----|---|---|
|-----|---|---|

| 상세 컨테이너내역 업체정보 |      |     |     |      |      |
|----------------|------|-----|-----|------|------|
| 발급신청업체         | 계좌번호 | 이체증 | 입금표 | 선사비고 | 결제상태 |
|                |      |     |     |      |      |

# 4. 가상계좌 발급방법 : 인보이스 조회후 "결제" 버튼 클릭

.

| 수입컨 일괄처리 🗵 인보이스내역관리 🗵                       |                            |                              |              |                  | × <                | > ×    |
|---------------------------------------------|----------------------------|------------------------------|--------------|------------------|--------------------|--------|
|                                             |                            |                              | Home         | e > 부가서비스 > 인보이스 | 느관리 > <b>인보이</b> 스 | 스내역관리  |
| *선사 C CL코리아 V 요청일 V 2023-03-02 📋 2023-03-08 | 🛄 < 🕨 오늘 2주일 컨테이너번         | 호 755445                     |              |                  |                    |        |
| B/L No ∨ 0 2668350 Invoice No               | Invoice 요청업;               | 체                            |              |                  |                    |        |
| 상태 전체 ∨ 구분 DOC ∨                            | 수출입 수입 ∨ 요청주               | 체 전체 🗸                       |              |                  | Q 2                | 조희(F5) |
| ▶ 건수 Total 1 건                              |                            |                              | INVOICE NO 를 | 클릭하시면 출력 가능합니다.  | 취소 🛛 🗶 엑           | 셀다운로드  |
| No 📕 선사 수출입 구분 공급자 요청주체 상태                  | B/L No Booking No Cntr Qty | Invoice No 선사 Invoice No 요청일 | 발급일 승인일      | 적용환율 금액          | 결제상태               | 처리     |
| 1 _ L 수입 DOC L 운송사 입금요청                     | 892668350 1                | N382OR8 확인 2023-03-08        | 2023-03-08   | 0 70,000         | 미납                 | 결제     |

| Total: | 1 건        | 10 | $\sim$ |
|--------|------------|----|--------|
| iotat. | - <u>-</u> | 10 | ÷      |

| ~ | 1 | » |
|---|---|---|
|---|---|---|

| 상세 컨테이너내역 업체정보 |      |     |     |      |      |
|----------------|------|-----|-----|------|------|
| 발급신청업체         | 계좌번호 | 이체증 | 입금표 | 선사비고 | 결제상태 |
|                |      |     |     |      |      |

## 4. 결제 확인 란 팝업창 > "예" 클릭

| 수입컨 일괄처리 🔀 인보이스내역관리     | $\mathbf{X}$              |            |          |          |            |             |                  |    |                 |            |              |           |          | ×                | < > >       |
|-------------------------|---------------------------|------------|----------|----------|------------|-------------|------------------|----|-----------------|------------|--------------|-----------|----------|------------------|-------------|
|                         |                           |            |          |          |            |             |                  |    |                 |            | Hom          | e > 부가서비: | 스 > 인보이스 | 관리 > <b>인보</b> 0 | 스내역관리       |
| *선사 O CL코리아             | <ul><li>✓ 요청일 ✓</li></ul> | 2023-03-02 | 2023-03- | 08 📋 🕨 🕨 | 오늘 2주일     | 컨테이너번       | 호 9755445        |    |                 |            |              |           |          |                  |             |
| B/L No VU8892668350     | Invoice No                |            |          |          | 4.01       | Invoice 요청업 | 체                |    |                 |            |              |           |          |                  |             |
| 상태 전체                   | ✓ 구문                      | DOC        | ~        | 수술입      | 주입 🗸       | 요성수         | 제 전제 🗸           |    |                 |            |              |           |          | ٩                | 조희(F5)      |
| › 건수 Total 1 건          |                           |            |          |          |            |             |                  |    |                 |            | INVOICE NO 를 | 클릭하시면 출력  | 가능합니다.   | 취소 🗙             | 엑셀다운로드      |
| No 선사 수출입 구분            | 공급자                       | 요청주체       | 상태       |          | Poolving N | lo CotrOby  | Invoice No. 4111 |    | 요청일<br>22.02.09 | 발급일        | 승인일          | 적용환율      | 금액       | 결제상태             | 처리          |
|                         | UL                        | 군공사        | 0523     | 확인       |            |             |                  | ^  | 23-03-06        | 2023-03-08 |              | U         | 10,000   | 비답               | 걸세          |
|                         |                           |            |          |          |            |             |                  |    |                 |            |              |           |          |                  |             |
| * 70,000 원의 결제를 하시겠습니까? |                           |            |          |          |            |             |                  |    |                 |            |              |           |          |                  |             |
|                         |                           |            |          |          |            | ✓ 예 아니요     |                  |    |                 |            |              |           |          |                  |             |
|                         |                           |            |          |          |            | « 1 »       |                  |    |                 |            |              |           |          | Total: 1 7       | <u>10</u> V |
| 상세 컨테이너내역 업체정보          |                           |            |          |          |            |             |                  |    |                 |            |              |           |          |                  |             |
| 발급신청업체                  |                           |            | 겨        | 좌번호      |            |             | 이체증              |    | 입금표             |            | 선사비고         |           |          | 결제상              | ieil        |
| (주)케이엘넷                 |                           |            |          |          |            |             | 미첨부              | t. | 비발급             |            |              |           |          | 미닙               | t           |
|                         |                           |            |          |          |            |             |                  |    |                 |            |              |           |          |                  |             |
|                         |                           |            |          |          |            |             |                  |    |                 |            |              |           |          |                  |             |
|                         |                           |            |          |          |            |             |                  |    |                 |            |              |           |          |                  |             |

#### 5. 결제서비스 이용약관 동의 – 동의합니다 클릭

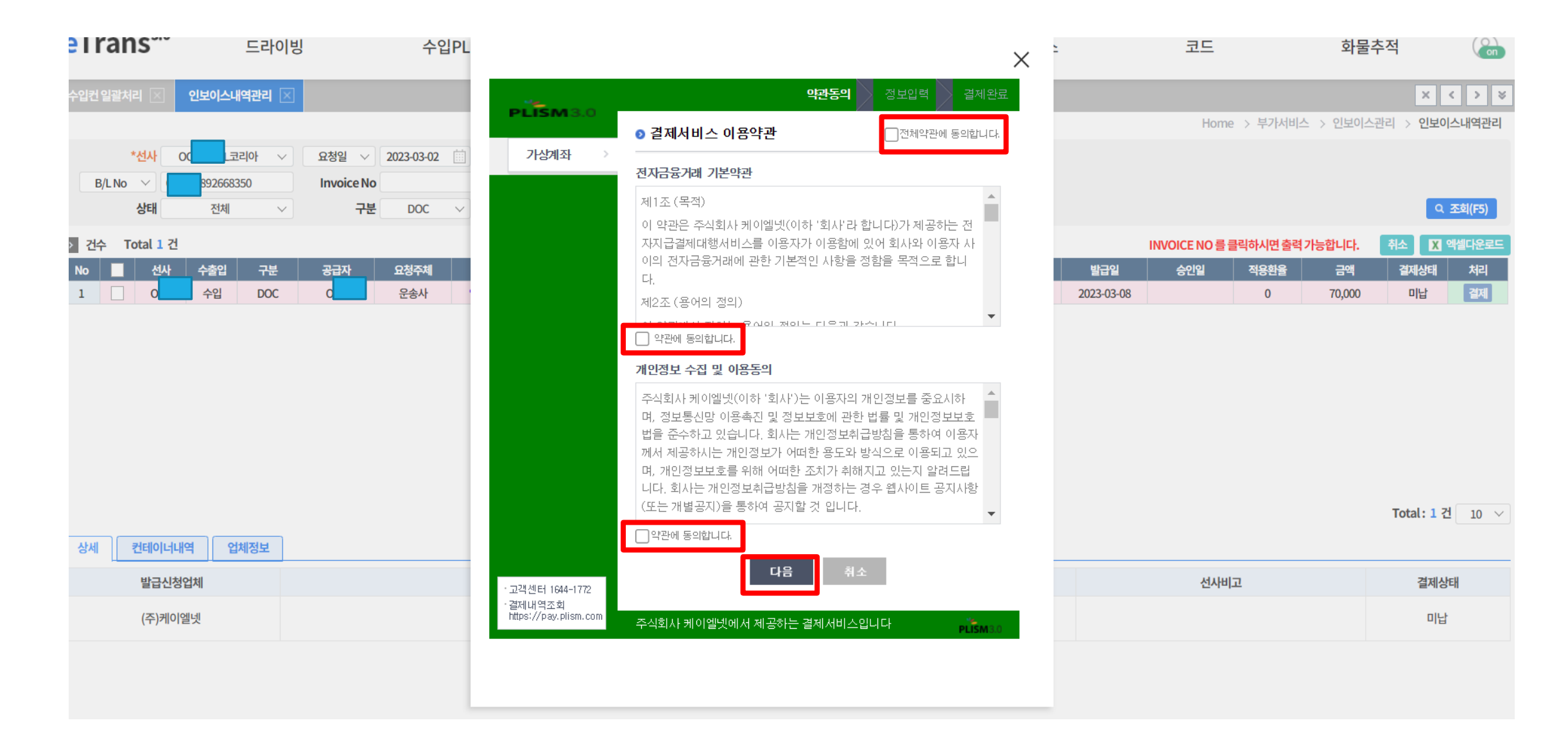

### 6. 가상계좌 팝업창- 발부받고자 하는 은행 선택

| 수입PL       |                           |           |                  | ×         | :          |      |  |
|------------|---------------------------|-----------|------------------|-----------|------------|------|--|
|            |                           |           | 약과동의 <b>정부인령</b> | 결제완료      |            |      |  |
|            | PLISM 3.0                 | 지나이려      |                  |           |            |      |  |
| 2023-03-02 | 가상계좌 >                    | 이 성모입력    |                  |           |            |      |  |
| 2020 00 02 |                           | 신금명       |                  |           |            |      |  |
| DOC 🗸      |                           | 신국금객      | 70,000 泡         |           |            |      |  |
|            |                           | 가상계좌 정보입력 |                  |           |            |      |  |
|            |                           | 입금은행      | 우리은행 🗸           |           | IN         | /010 |  |
| 요정주체       |                           | 예금주명      | 오오씨엘 코리아         |           | 발급일        | 6    |  |
| 군승자        |                           | 입금자명      | 최                |           | 2023-03-08 |      |  |
|            |                           | 전화번호      | 010-             |           |            |      |  |
|            |                           |           | 다음 최소            |           |            |      |  |
|            |                           |           | 98 <b>m</b> ±    |           |            |      |  |
|            |                           |           |                  |           |            |      |  |
|            |                           |           |                  |           |            |      |  |
|            |                           |           |                  |           |            |      |  |
|            |                           |           |                  |           |            |      |  |
| _          |                           |           |                  |           |            |      |  |
|            |                           |           |                  |           |            |      |  |
|            | 28 MIEL 1044-1720         |           |                  |           |            |      |  |
|            | 월국 엔터 1644-1772<br>별제내역조회 |           |                  |           |            |      |  |
|            | mpory pay, prom. colli    | 주직회사 케이엘넷 | 에서 제공하는 결제서비스입니다 | PLISM 3.0 |            |      |  |
|            |                           |           |                  |           |            |      |  |
|            |                           |           |                  |           |            |      |  |
|            |                           |           |                  |           |            |      |  |

# 7. 가상계좌 번호 확인하기 - 복사하면 입금계좌 복사됩니다

|      |                              | 약관동의                                       | 정보입력 결제완료           |            |  |
|------|------------------------------|--------------------------------------------|---------------------|------------|--|
|      | PLISM3.0                     |                                            |                     |            |  |
|      | 기사에지                         | ◎ 결제완료<br>                                 |                     |            |  |
| 3-02 | সম্ভশাব্দ                    | 상품명 [DOC]                                  | 17554               |            |  |
|      |                              | 상품금액 70,000 원                              |                     |            |  |
| SC ~ |                              | ✓ 가상계좌가 발급되었<br>발급된 계좌에 입금하시면 결기<br>감사합니다. | 넋습니다.<br>제가 완료 됩니다. | 발급일        |  |
| 사    |                              | 7レノトプ                                      | ᅦᆺᆺᄒᆡᆺᅎᆀ            | 2023-03-08 |  |
|      |                              | 가상계좌 정보내역                                  | 비와 픽 한 기술세          |            |  |
|      |                              | 입금계좌 88888 102000091 북                     | 복사                  |            |  |
|      |                              | <b>입금은행</b> 우리은행                           |                     |            |  |
|      |                              | <b>입금하실금액</b> 70,000 원                     |                     |            |  |
|      |                              | • 입금가능시간 : 00:30시 ~ 23:30시                 |                     |            |  |
|      |                              |                                            |                     |            |  |
|      |                              | 화이                                         |                     |            |  |
|      |                              |                                            |                     |            |  |
|      |                              |                                            |                     |            |  |
|      |                              |                                            |                     |            |  |
|      | · 고객센터 1644-1772<br>· 격제내영조회 |                                            |                     |            |  |
|      | https://pay.plism.com        | 주식회사 케이엘넷에서 제공하는 결제서비스                     | ≥입니다 PLISM3.0       |            |  |
|      |                              |                                            |                     |            |  |
|      |                              |                                            |                     |            |  |

# 8. 가상계좌 발급시 – 계좌번호 및 은행은 발급 받은 곳으로 출력입금대기로 변경

| 수입컨 일괄처리 🔀                                                             | 인보이스내    | 역관리 🖂 |     |      |              |              |            |          |              |               |                 |            |              |          |        | ×          | < > ¥  |
|------------------------------------------------------------------------|----------|-------|-----|------|--------------|--------------|------------|----------|--------------|---------------|-----------------|------------|--------------|----------|--------|------------|--------|
| Home > 부가서비스 > 인보이스관리 > <b>인</b> 보                                     |          |       |     |      |              |              |            |          |              |               | 반리 > <b>인보이</b> | 스내역관리      |              |          |        |            |        |
| *선사 OC 1코리아 V 요청일 V 2023-03-02 🗰 2023-03-08 🗰 < 🕨 오늘 2주일 컨테이너번호 755445 |          |       |     |      |              |              |            |          |              |               |                 |            |              |          |        |            |        |
| B/L No V OOLL 68350 Invoice No Invoice 요청업체                            |          |       |     |      |              |              |            |          |              |               |                 |            |              |          |        |            |        |
| 상태                                                                     | 전체       | ~     | 구분  | DOC  | $\checkmark$ | <b>수출입</b> 수 | <u>ଥ</u> ~ | 요청주      | <b>5체</b> 전체 | $\checkmark$  |                 |            |              |          |        | <b>Q</b> . | 조회(F5) |
| > 건수 Total 1 ?                                                         | <u>4</u> |       |     |      |              |              |            |          |              |               |                 |            | INVOICE NO 를 | 클릭하시면 출력 | 가능합니다. | 취소 🛛 🗶 9   | 엑셀다운로드 |
| No 📃 선사                                                                | 수출입      | 구분    | 공급자 | 요청주체 | 상태           | B/L No       | Booking No | Cntr Qty | Invoice No   | 선사 Invoice No | 요청일             | 발급일        | 승인일          | 적용환율     | 금액     | 결제상태       | 처리     |
| 1 🗌 📕                                                                  | 수입       | DOC   | L   | 운송사  | 입금요청         | J8892668350  |            | 1        | N382OR8      | 확인            | 2023-03-08      | 2023-03-08 |              | 0        | 70,000 | 입금대기       |        |

|                |      | <              | < 1 » |     |      | Total: 1 건 10 🗸 |
|----------------|------|----------------|-------|-----|------|-----------------|
| 상세 컨테이너내역 업체정보 | 2    |                |       |     |      |                 |
| 발급신청업체         | 은행명  | 계좌번호           | 이체증   | 입금표 | 선사비고 | 결제상태            |
| (주)케이엘넷        | 우리은행 | 88888102000091 | 미첨부   | 미발급 |      | 입금대기            |
|                |      |                |       |     |      |                 |

### 9. 입금완료시 -자동승인

| 인보이스내역관리 🗵                       |        |                    |            |           |              |            |         |            |               |            |            |            |             |               | ×               | < > >    |
|----------------------------------|--------|--------------------|------------|-----------|--------------|------------|---------|------------|---------------|------------|------------|------------|-------------|---------------|-----------------|----------|
|                                  |        |                    |            |           |              |            |         |            |               |            |            |            | Home > 녹    | ·가서비스 > 인보이   | 스관리 > <b>인보</b> | 이스내역관리   |
| *선사 Sł                           | 선 🗸    | 요청일 🗸 2023-03-02 📋 | 2023-03-08 | ◀ ▶ 오늘 2주 | 2            | 컨테이너번호     |         |            |               |            |            |            |             |               |                 |          |
| B/L No 🗸                         |        | Invoice No         |            |           | Inv          | voice 요청업체 |         |            |               |            |            |            |             |               |                 |          |
| 상태                               | 전체 🗸   | 구분 전체 🔻            | /          | 수출입 전체    | $\checkmark$ | 요청주체       | 전체 🗸    |            |               |            |            |            |             |               | •               | 시 조회(F5) |
| › 건수 Total 2 건                   |        |                    |            |           |              |            |         |            |               |            |            | INVOIO     | E NO 를 클릭하기 | ·I면 출력 가능합니다. | 취소 🛛            | 엑셀다운로드   |
| No 📃 선사                          | 수출입 구분 | 공급자 요청             | 주체 상태      | B/L N     | No           | Booking No | CntrQty | Invoice No | 선사 Invoice No | 요청일        | 발급일        | 승인일        | 적용환율        | 금액            | 결제상태            | 처리       |
| 1 🗌 R                            | 수입 DOC | R 운송               | 송사 승인      | SN        | 013          |            | 2       | N362OQH    | 확인            | 2023-03-06 | 2023-03-06 | 2023-03-06 | 0           | 77,000        | 납부완료            | J        |
| 2 🗌 R                            | 수출 복화  | R 운동               | 송사 승인      | SN        | 013 SN       | 93         | 1       | N362OQL    | 확인            | 2023-03-06 | 2023-03-06 | 2023-03-06 | 0           | 66,000        | 납부완료            |          |
| 상태값 승인으로변경<br>《 1 》 Total: 2 건 1 |        |                    |            |           |              |            |         |            |               |            |            | 건 10 ∨     |             |               |                 |          |
| 발급신청                             | 성업체    | 은행명                |            |           | 계좌번호         | ž          |         | 이체증        |               | 입금표        |            | 선사비        | z           |               | 결제상태            | ٤H       |
| (주)케이                            | 엘넷     | 부산은형               | ł          |           | 9999910320   | 00024      |         | 미첨부        |               | 비대상        |            |            |             |               | 납부완화            | £        |

### 입금 시 <mark>납부완료로 변경</mark>